### Field Service Quality Notification (QN)/Defect Tab – Click Mobile

03/11/2021

How to report a defect found in the field through the quality notification (QN) system.

In Click Mobile, leave the status of the service order in "Onsite".

Navigate to the "Reported Defects" tab by clicking on the top of the screen and selecting "Reported Defects" from the drop down menu.

|          | Close           |                     |            | Assignment |                                  |
|----------|-----------------|---------------------|------------|------------|----------------------------------|
| >        | <               |                     |            | General    | Click Here for the tab drop down |
| (Onsite) | Status          | General<br>Customer |            |            |                                  |
|          | ⊖ A:            | Reported            | Defects    | ⊳          |                                  |
|          | Coordi<br>Notes | Parts<br>Services   |            |            |                                  |
|          | Service         | e Order             | 0810058374 |            |                                  |

#### Click in the "Defects Found" field. Select "Yes"

| Close           |  |      | Assignment       | Click here for the drendown and colort | Save |  |
|-----------------|--|------|------------------|----------------------------------------|------|--|
| <               |  |      | Reported Defects | "Yes"                                  | >    |  |
| Defects Found * |  | No   |                  |                                        | ~    |  |
| Defects         |  | None |                  |                                        |      |  |
|                 |  | No   |                  |                                        |      |  |
|                 |  | Yes  |                  |                                        |      |  |
|                 |  |      | v                | W                                      |      |  |

Then, Click the plus sign "+" to add a defect.

| Close                                | * Assignment      | Save     |
|--------------------------------------|-------------------|----------|
| <                                    | Reported Defects  | >        |
| Defects Found *                      | Yes               | v        |
| Defects                              |                   |          |
|                                      | No item(s)        |          |
| +                                    | i=                | <u> </u> |
| Click "+" to enter defects for MTS Q | luality Reporting |          |

### A new window will appear to capture the defect you want to report:

| Close             | * Defect                                | Save |
|-------------------|-----------------------------------------|------|
| ۲.                | Defect                                  |      |
| Internal inform   | ation only - used for Quality Reporting |      |
| Defect Locatio    | n*                                      |      |
| 00000 - Custo     | mer Locations                           | *    |
| Defect Sub-Lo     | cation*                                 |      |
| None              |                                         | ¥    |
| Defect Type*      |                                         |      |
| None              |                                         | ~    |
| Defect Sub-Ty     | De*                                     |      |
| None              |                                         | ~    |
| Cause Code        |                                         |      |
| None              |                                         | ¥    |
| Cause Sub-Co      | de                                      |      |
| None              |                                         | ~    |
| Time Lost         |                                         |      |
| Hours*            | 0                                       |      |
| Do not includes d | ashas in the number                     |      |
| Part Number*      |                                         | 1    |
| Quantity*         | 0                                       | 1    |
| Problem & Res     | olution *                               |      |
|                   |                                         |      |
|                   |                                         |      |
|                   |                                         | •••  |

#### Fill in the following:

**Defect Location**: There is only 1 option available for all defects reported: 00000 – Customer Locations **Defect Sub-Location**: The 2 options most used for Service are:

1000 – Customer's Site (Not Installation) – use this option for service orders that don't contain installation activities.

1100 – Installation at Customer's site – use this option for service orders that do contain installation activities.

| Close                                                  | * Defect                              | Sav |
|--------------------------------------------------------|---------------------------------------|-----|
| <                                                      | Defect                                |     |
| Internal information only - used for Quality Reporting | 00000-Customer Locations is the only  |     |
| Defect Location*                                       | option available                      |     |
| 00000 - Customer Locations                             |                                       | ~   |
| Defect Sub-Location*                                   |                                       |     |
| None                                                   |                                       | X   |
| None                                                   | Use this for Non-Installation Service |     |
| 1000 - Customer's Site (Not Installation)              | orders                                |     |
| 1100 - Installation at Customer's Site                 |                                       |     |
| 5000 - Warranty process                                |                                       |     |
| 6000 - Failed Material Return Process                  | Os uns for instanation Service Orders |     |

### Defect Type: Select the appropriate defect type

| Close                                                  | *Defect                        |  |
|--------------------------------------------------------|--------------------------------|--|
| <                                                      | Defect                         |  |
| Internal information only - used for Quality Reporting |                                |  |
| Defect Location*                                       |                                |  |
| 00000 - Customer Locations                             |                                |  |
| Defect Sub-Location*                                   |                                |  |
| 1000 - Customer's Site (Not Installation)              |                                |  |
| Defect Type*                                           |                                |  |
| None                                                   |                                |  |
| 05000 - QN - Warranty Process                          |                                |  |
| 06000 - QN - Failed Material Return Process            | select with any service order; |  |
| 09000 - QN - Field Service - Installation              | Installation or Other          |  |
| 10000 - QN- Assembly - Test - Checkout defect          |                                |  |
| Sub-Type: Select the appropriate sub-type.             |                                |  |
|                                                        |                                |  |
| 2000 - No problem found                                |                                |  |
| 3000 - Is Damaged                                      |                                |  |
| 3100 - Item Not available when requires                | These are some of              |  |
| 3200 - Does Not work (but can install)                 | the common Sub-                |  |
|                                                        | I ypes for Service             |  |
| 3300 - Does Not fit together (cannot install)          | orders.                        |  |
| 3400 - Incorrect material supplied                     |                                |  |
| 3500 - Incorrect quantity supplied                     |                                |  |
| 3600 - Is Dirty - Contaminated (needs cleaning)        |                                |  |
| 3700 - Fails test specifications (does work)           |                                |  |
| 4000 - Information Requirement is Not met              |                                |  |
| 5000 - Customer requested change                       |                                |  |
| 5100 - Customer or facility not ready                  |                                |  |
| 6000 - MTS Lost customer part or equipment             |                                |  |
| 6100 - MTS damaged customer part or equipment          |                                |  |
| 6200 MTS damaged MTS aquipment                         |                                |  |

### CAUSE CODE AND CAUSE SUB-CODE ARE THE MOST IMPORTANT FIELDS

These fields ensure that the defects reported from the field are going to be addressed. These codes are responsible for the reports that are reviewed.

Cause Code: What caused the defect?

Cause Sub-Code: More specifically, what caused the defect?

| Close                                                  | * Defect                                       | Save |
|--------------------------------------------------------|------------------------------------------------|------|
| Internal Information only - used for Quality Reporting |                                                |      |
| Defe(\st Location*                                     |                                                |      |
| 00000 - Customer Locations                             |                                                | ~    |
| Defect Sub-Location*                                   |                                                |      |
| 1000 - Customer's Site (Not Installation)              |                                                | ~    |
| Defect Type*                                           | These fields help determine where the          |      |
| 09000 - QN - Field Service - Installation              | derect nappened.                               | *    |
| Defect Sub-Type*                                       | If not filled in, the QN will not get assigned |      |
| 3400 - Incorrect material supplied                     | to research.                                   | ~    |
| Cause Code                                             |                                                |      |
| 41000- Sales Engineering                               |                                                | ~    |
| Cause Sub-Code                                         |                                                |      |
| 2200 - Quote-BoM is not correct                        |                                                | ~    |
|                                                        |                                                |      |

NOTE! It is important to fill out these 2 fields to the best of your ability. If you do not know the cause, please use these options:

### Cause Code: 999 – Indeterminable Cause

Cause Sub-Code: 3000 – Insufficient resources to analyze cause

| Cause Code                                     |
|------------------------------------------------|
| 999- Indeterminable cause                      |
| Cause Sub-Code                                 |
| 3000 - Insufficient resources to analyze cause |
|                                                |

**Time Lost:** Here is where to provide the number of hours you lost due to the defect. Also, include the part number and the qty of that part number.

| Time Lost                            |   |  |  |  |
|--------------------------------------|---|--|--|--|
| Hours*                               | 0 |  |  |  |
| Do not includes dashes in the number |   |  |  |  |
| Part Number*                         |   |  |  |  |
| Quantity*                            | 0 |  |  |  |

**Problem & Resolution:** Here is where you can provide a more detailed description of the defect. Please be as detailed as possible. These notes are passed to SAP so the quality team is able to help resolve the issue. Character limit: 2048

Problem & Resolution \*

I was unable to complete any work onsite due to the wrong part being quoted to the customer. Must wait to return until the new part is delivered to the customer location.

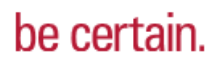

### Click Save at the top right corner of the screen

| Close                                                  | * Defect |             | Save |
|--------------------------------------------------------|----------|-------------|------|
| <                                                      | Defect   | Save the QN |      |
| Internal information only - used for Quality Reporting |          |             |      |
| Defect Location*                                       |          |             |      |
| 00000 - Customer Locations                             |          |             | *    |
| Defect Sub-Location*                                   |          |             |      |
| 1000 - Customer's Site (Not Installation)              |          |             | ~    |

### Once saved, click the back button at the top left of the screen

| Close                                | * Defect                         | Save |
|--------------------------------------|----------------------------------|------|
| (                                    | Defect                           |      |
| Internal information only - use      | Then click the back arrow button |      |
| Defect Location*                     |                                  |      |
| 00000 - Customer Locations           |                                  | *    |
| Defect Sub-Location*                 |                                  |      |
| 1000 - Customer's Site (Not Installa | ation)                           | ~    |

Now you will see the defect /QN that you submitted. To submit another QN/Defect for the same Service order/Task, click the "+" button.

| Close                                                                                                    | * Assignment                                     | Save |  |  |
|----------------------------------------------------------------------------------------------------|--------------------------------------------------|------|--|--|
| J <                                                                                                    | Reported Defects                                 | >    |  |  |
| Defects Found *                                                                                                    | Yes                                              | ۷    |  |  |
| Defects                                                                                                    |                                                  |      |  |  |
| 00000 - Customer Locations1000 - Customer's Site (Not Installation),09000 - QN - Field Service - Installation3400 - Incorrect material supplied,999- Indeterminable cause 3000 - Insufficient resources to analyze cause |                                                  |      |  |  |
| +                                                                                                    | Click the "+" sign to add another defect for the |      |  |  |
| Click "+" to enter defects for MTS Quality Reporting                                                                                                    | same Service Order/Task                          |      |  |  |